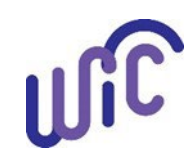

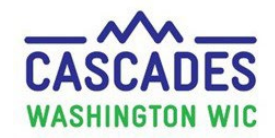

#### **Cascades Screen** Steps Step 1 <sup>2</sup>Certification Ξ Create a New Family or use Family Search to find Family Demographics ٠ an existing family. Participant Demographics tincome Information Click Family Demographics Quick Link. . Participant Health Information Last Name First Name Anthro / Lab Check Participant box. Nickna Suffix Maiden Name -Family Assessment Proof of Identification Date of Birth Fill in required ; information fields. Dietary & Health Marital Status Education Eco-Social Assessme Click the Save button. \* Participant 🚖 Assigned Risk Factors Last Name 📜 Note: Proof of Residency and Voter Registration is on 🚖 Certification Signature this screen but not required during a PE appointment. Certification Summary Enter this information if it is available. B Certification hele Cade Add Family Demographics fectious Disease - Arube Step 2 lergy (severe det inpact) + Participant Demographics actose Intolerano Click Assigned Risk Factors Quick Link. . rincome Information in Number of Sectors active Surgery, Physical Trauma, Burre Health Information Select Risk Code 503-Presumed Eligible from • Alcohol or Drug Use Anthro / Lab Description menu. Family Assessment Assigned Risk Factors Dietary & Health **Quick Entry** Click the Add button. . **Risk** Code Description Presumed Eligible Ade 503 Click the **Save** button. Assigned Risk Factors • Certification Signature Note: Adding Risk Code 503 will correctly remove Risk Certification Summary Code 401- Note Meeting Dietary Guidelines.

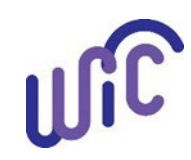

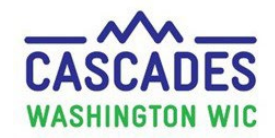

| Steps                                                                                                    | Cascades Screen                                                                                                    |
|----------------------------------------------------------------------------------------------------|----------------------------------------------------------------------------------------------------|
| <ul> <li>Step 3</li> <li>Click Participant Demographics Quick Link.</li> <li>Fill in required information fields.</li> <li>Click the Save button.</li> <li>Step 4 <ul> <li>Click Income Information Quick Link.</li> <li>Fill in required information fields.</li> </ul> </li> <li>Click the Save button.</li> </ul> | <ul> <li>Certification</li> <li>Participant Demographics</li> <li>Participant Demographics</li> <li>Participant Demographics</li> <li>Participant Demographics</li> <li>Participant Demographics</li> <li>Parting Assessment</li> <li>Participant Signature</li> <li>Certification Signature</li> <li>Certification Summary</li> <li>Participant Demographics</li> <li>Participant Demographics</li> <li>Participant Demograph</li></ul> |

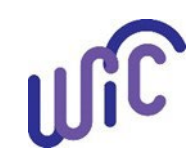

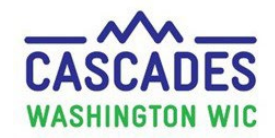

| Steps                                                                                                    | Cascades Screen                                                                                                    |
|----------------------------------------------------------------------------------------------------|----------------------------------------------------------------------------------------------------|
| <ul> <li>Step 5</li> <li>Click Certification Signature Quick Link.</li> <li>Review Rights and Responsibilities with participant.</li> <li>Click the Capture Signature button.</li> <li>Use the signature pad to capture client's signature.</li> <li>Click the Save button.</li> </ul> | <ul> <li>Certification</li> <li>Family Demographics</li> <li>Participant Demographics</li> <li>Income Information</li> <li>Health Information</li> <li>Anthro / Lab</li> <li>Family Assessment</li> <li>Dietary &amp; Health</li> <li>Eco-Social Assessment</li> <li>Assigned Risk Factors</li> <li>Certification Signature</li> <li>Certification Summary</li> </ul> |

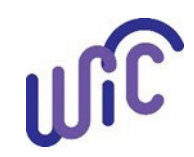

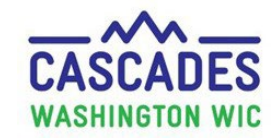

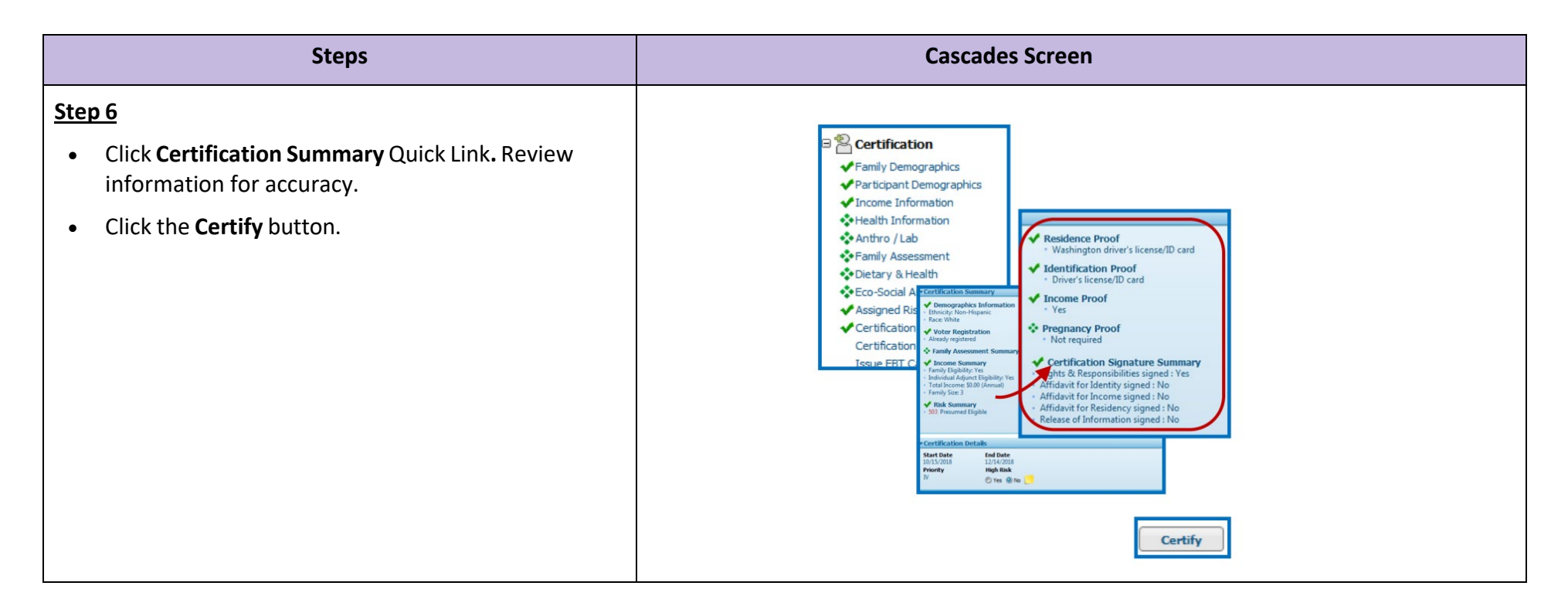

This institution is an equal opportunity provider. Washington WIC doesn't discriminate.

To request this document in another format, call 1-800-841-1410. Deaf or hard of hearing customers, please call 711 (Washington Relay) or email wic@doh.wa.gov.

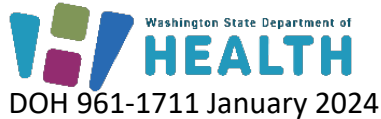

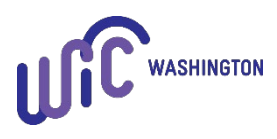